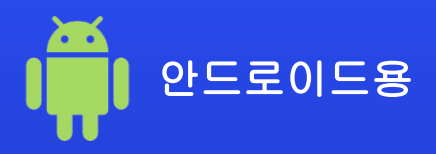

# 핸드폰에서 eSIM을 작동하는 방법

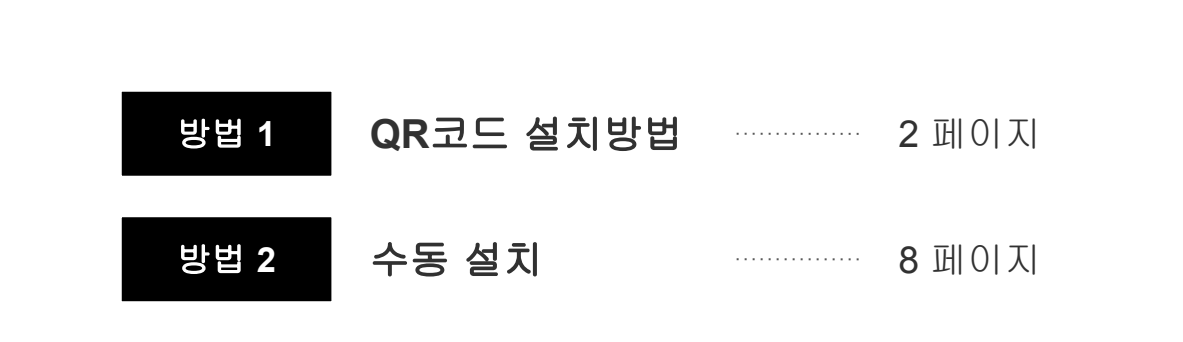

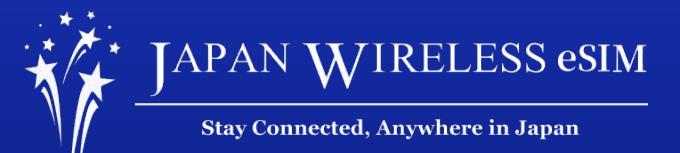

\* 이 디스플레이는 OS버전 그리고 기기와 다를 수 있습니다.

# QR 코드 설치방법

### **1. [설정]**에 들어 간 다음, 네트워크와 인터넷을 누릅니다.

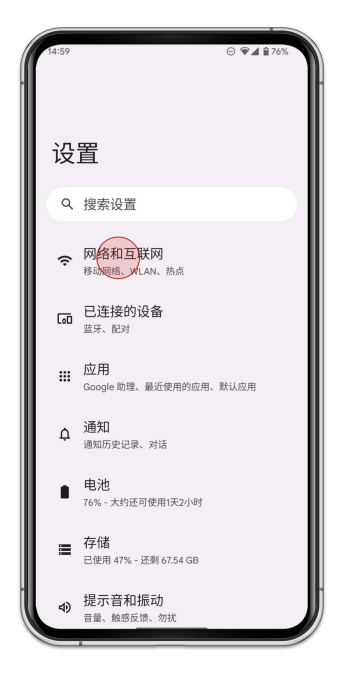

안드로이드 - QR코드 설치

### 2. [SIMs] 을 누릅니다.

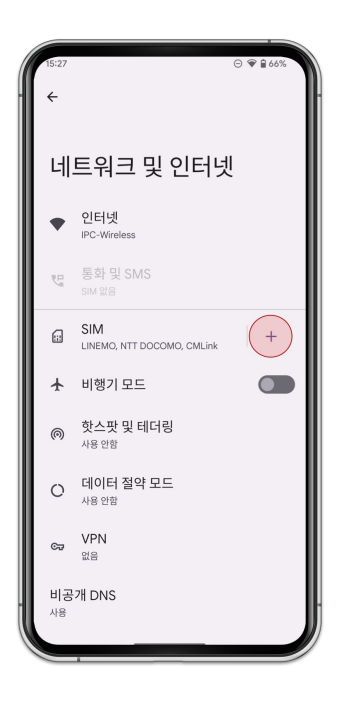

### 3. [SIM을 다운로드 하시겠어요?] 를 누릅니다.

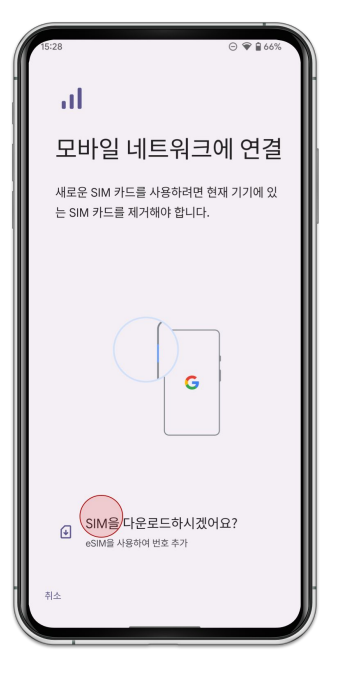

안드로이드 - QR코드 설치

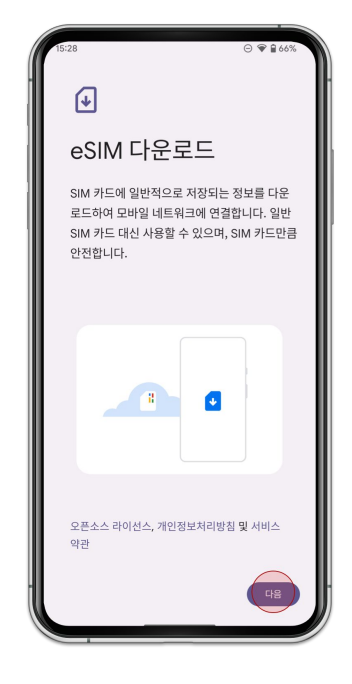

4. [**다음**]을 누릅니다.

### 안드로이드 - QR코드 설치

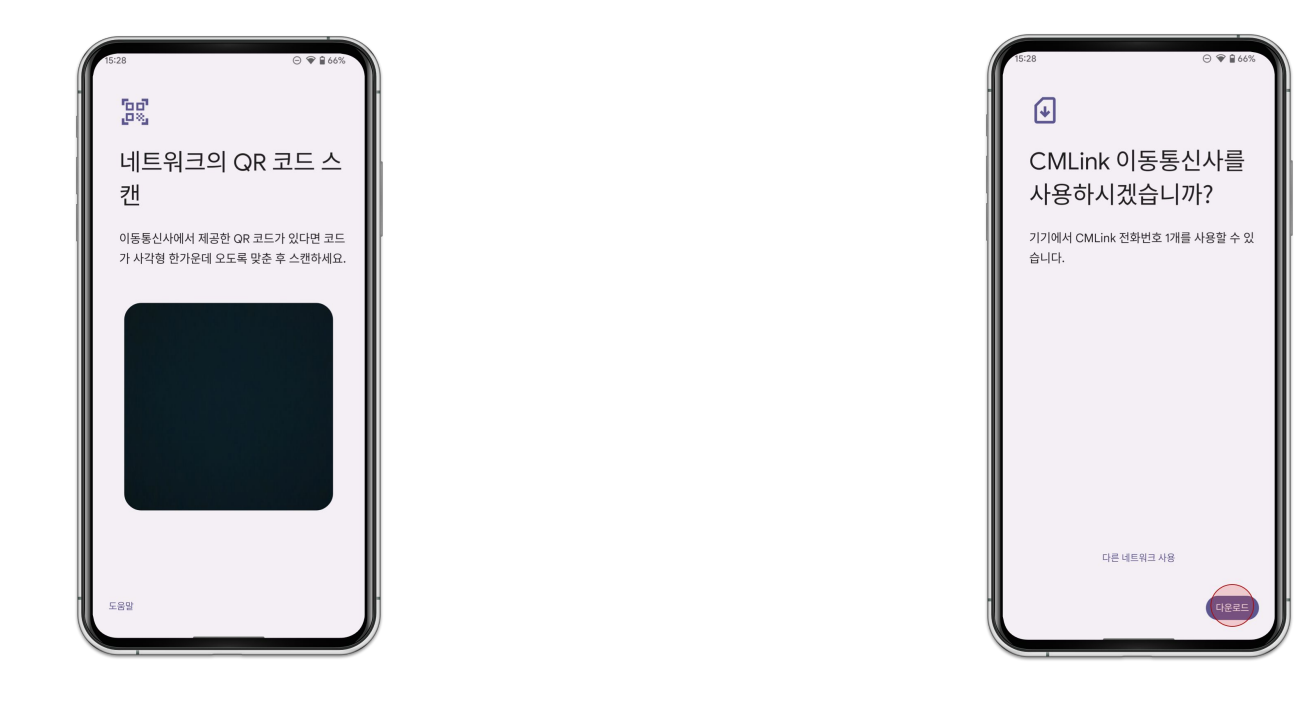

### 5. 손님이 주문하신 QR코드를 찍어주세요.

6. [**다운로드**]를 누릅니다.

### 안드로이드 - QR코드 설치

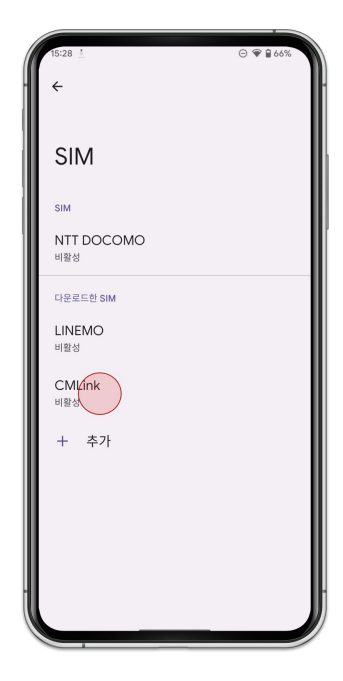

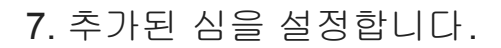

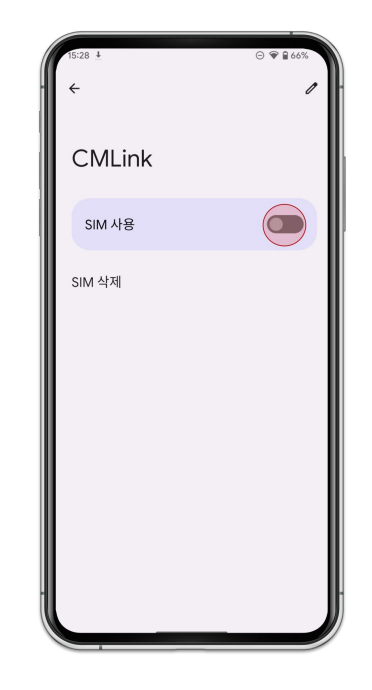

8. [SIM사용] 으로 바꿉니다.

### 9. [**로밍**]을 켭니다.

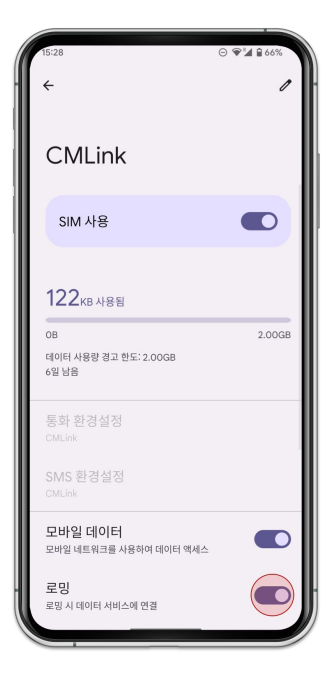

# 10. [**기본 네트워크 유형**]을 누른다음, [LTE]로 설정합니다.

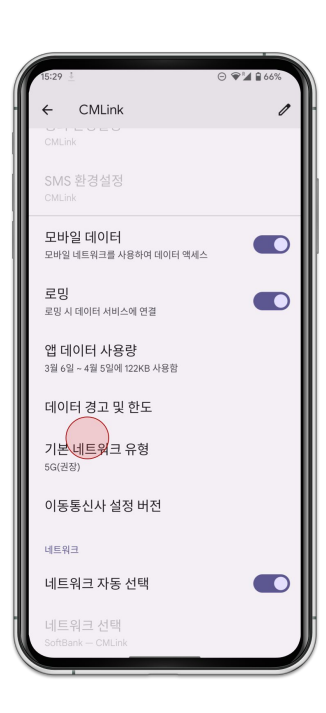

# 수동 설치 (SM-DP+)

## 1. [**설정**] 으로 들어간 다음, [**네트워크와 인터넷**]을 클릭합니다.

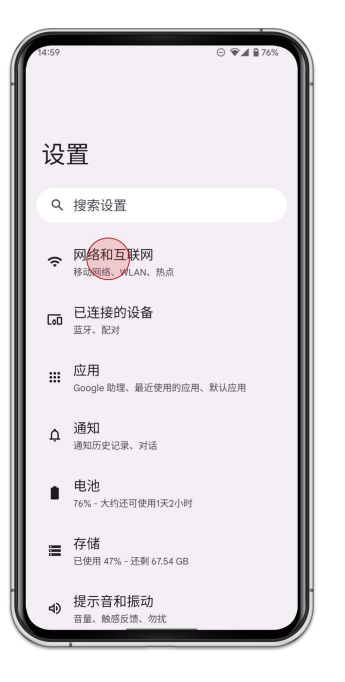

안드로이드 - 수동 설치

### 2. [SIMs] 누릅니다.

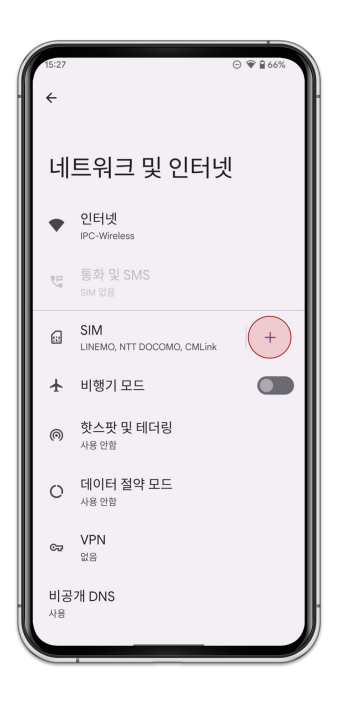

### 안드로이드 - 수동 설치

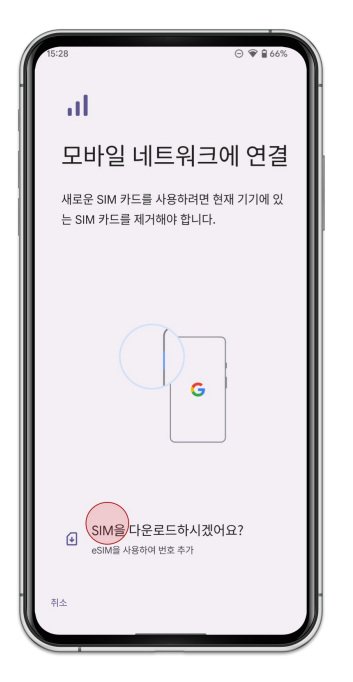

## 3. [SIM을 다운로드하시겠어요 ?]를 누릅니다.

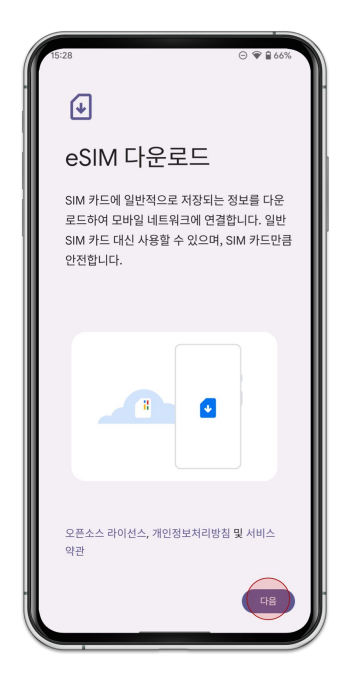

4. [**다음**]을 누릅니다.

### 안드로이드 - 수동 설치

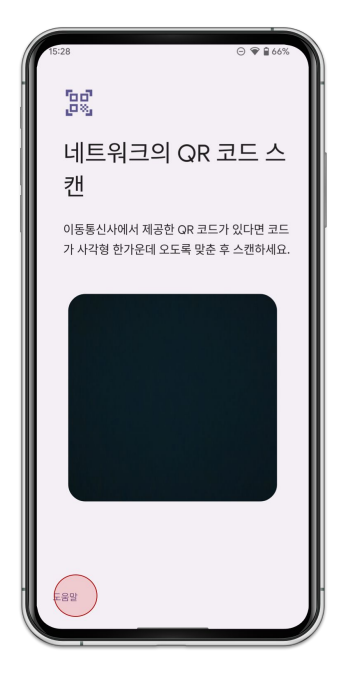

5. QR코드를 찍기 전에, [도움이 필요하십니까 ?]

를 누릅니다.

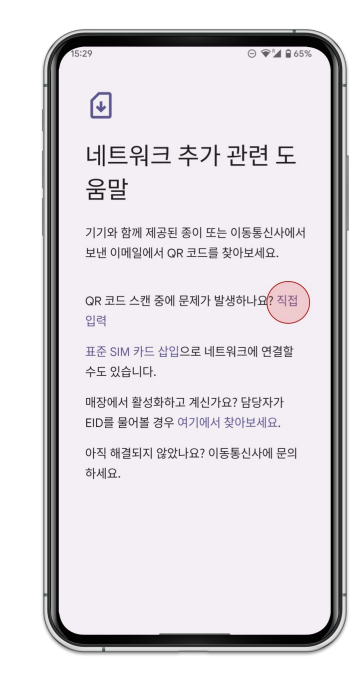

### 6. [직접 입력]으로 누릅니다.

### 7. 손님께서 주문하신 다운로드 링크를 입력합니다.

| 8. | [ <b>계속</b> ]을 | 누릅니다. |
|----|----------------|-------|
|----|----------------|-------|

| 15:29 ≟ ⊖ ♥¼ ₽ 65%     |  |
|------------------------|--|
| (J                     |  |
| 이동통신사 추가               |  |
| 이동통신사에서 제공한 코드를 입력하세요. |  |
|                        |  |
|                        |  |
|                        |  |
|                        |  |
|                        |  |
|                        |  |
|                        |  |
|                        |  |
| 대신 OR 코드를 스캔하세요. 계속    |  |

| ✔ 이동통신사 추가 ○동통신사에서 제공한 코드를 입력하세요.  |
|------------------------------------|
| 이동통신사 추가<br>이동통신사에서 제공한 코드를 입력하세요. |
| 이동통신사에서 제공한 코드를 입력하세요.             |
|                                    |
|                                    |
|                                    |
|                                    |
|                                    |
|                                    |
|                                    |
|                                    |
| 대신 QR 코드를 스캔하세요. 계속                |

### 안드로이드 - 수동 설치

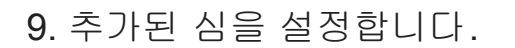

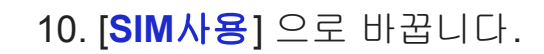

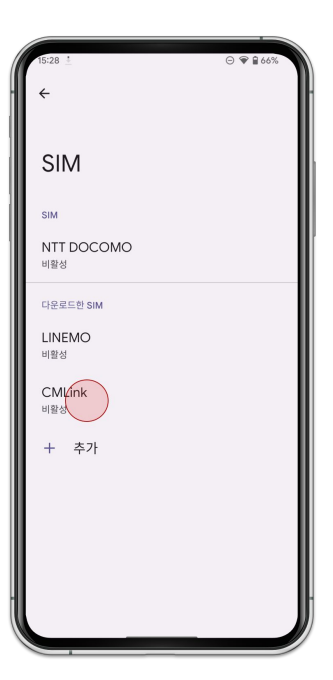

| 15:28 + | © ♥ ₽ 66% |
|---------|-----------|
| CMLink  | 0         |
| SIM 사용  |           |
| SIM 삭제  |           |
|         |           |
|         |           |
|         |           |
|         |           |
|         |           |
|         |           |

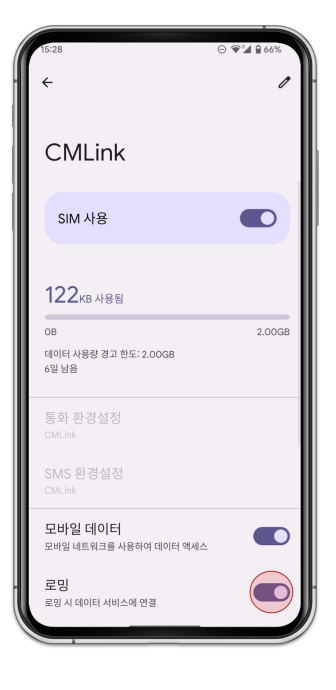

# 12. [기본 네트워크 유형]을 누른 다음, [LTE]로 설정합니다.

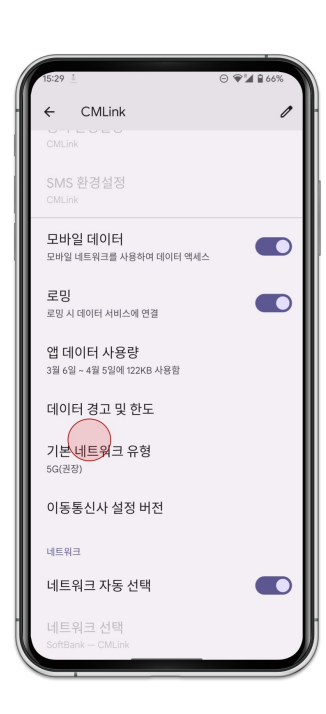